# 1. Encuestas.

Entrando en Mantenimientos – Clientes – Encuestas, encontraremos tres pestañas la primera contiene la definición de las encuestas y la segunda pestaña contiene las gráficas de resultados de la encuesta seleccionada y la tercera la configuración de los estilos de la APP.

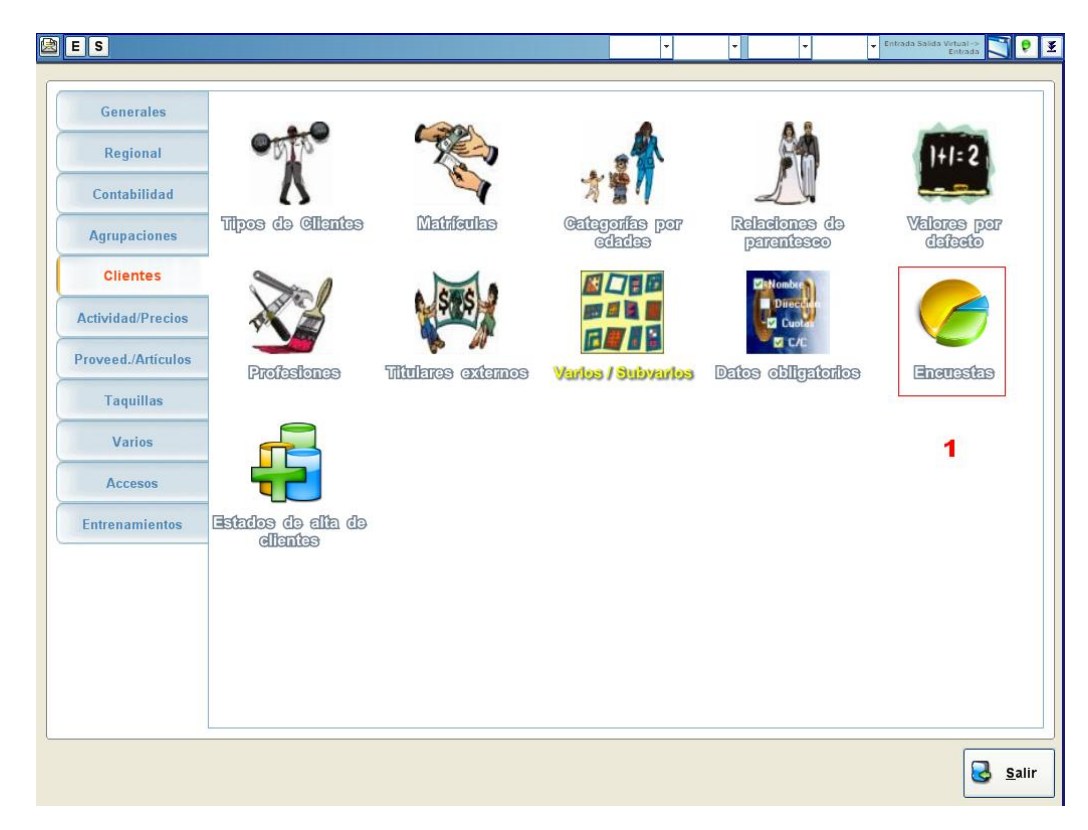

# 1.1.Consulta Encuestas

Dentro de la primera pestaña encontráremos el nombre de la encuesta, la pregunta de la encuesta que se definirá dentro de Varios/Subvarios y la fecha – hora de inicio y fin. Si no tiene configurada hora de inicio y hora fin, la app de la Tablet mostrará dicha encuesta siempre que no haya ninguna encuesta configurada para esa hora. Para moverse entre encuestas utilizáremos los selectores de encuestas. Las preguntas y respuestas de las encuestas las podremos definir de dos forma o bien previamente dentro de Varios/Subvarios o dentro de la pantalla de Encuestas pinchando sobre el botón de los tres puntos del selector de Varios que nos llevaría a la pantalla de Varios/Subvarios. La pregunta con sus posibles respuestas deberá de tener un máximo de 5 posibles respuestas y un mínimo de 2.

| lombre:                     | ENCUESTA GENERAL         | 9                                 |                  |           |                |
|-----------------------------|--------------------------|-----------------------------------|------------------|-----------|----------------|
| /arios:                     | 25 ₽                     | 8                                 | LE GUSTA NUESTRO | GIMNASIO? | •              |
| Fecha Inicio:<br>Fecha Fin: | 23/04/2014<br>23/06/2015 | H. Inicio: 00:00<br>H. Fin: 00:00 |                  |           |                |
| Subvarios                   | de Encuesta              |                                   |                  |           | Asignar Imagen |
| ID Subvarios                | Descripción<br>ALGO      |                                   | Imagen           |           | Borrar Imagen  |
| 141                         | мисно                    |                                   |                  |           |                |
| 137                         | MUY POCO                 |                                   |                  |           |                |
| 139                         | NE MUCHO NE POCO         |                                   |                  |           |                |
| 138                         | POCO                     |                                   |                  |           |                |

En los subvarios de la encuesta podremos asociarles una imagen propia (Si no lo hiciésemos, cogería las imágenes por defecto de la APP de Android instalada en la Tablet), para ello seleccionaremos en el grid la respuesta a la que le queremos asociar una imagen y pulsaremos el botón "Asignar Imagen". Y seleccionaremos con el selector una imagen.

| ombre:       | ENCUESTA GEN     | RAL                                                                                      |                |
|--------------|------------------|------------------------------------------------------------------------------------------|----------------|
| arios:       | 25 P             | LE GUSTA NUESTRO GIMNASIO?                                                               | •              |
| echa Inicio: | 23/04/2014       | Abr                                                                                      |                |
| echa Fin:    | 23/06/2015       | Ognitar + Natio capita 2 + 1 0                                                           |                |
| ubvarios     | de Encuesta      |                                                                                          | Asignar Imager |
| Subvarios    | Descripción      | Si oroge Unit<br>Si Sios secientes bien prog indeciso prog malgrag mulgiang regular grag |                |
| 0            | ALGO             | Bolotecas     P     Documentos                                                           | Borrar Imagen  |
| ĺ.           | масно            | Inspane     Mulcia     Mulcia     Mulcia     Mulcia                                      |                |
| 1            | MUY POCO         | /♥ tqupo<br>▲ Dire Inst (C)                                                              |                |
| 9            | NI MUCHO NI POCO | a Deze hazi D)<br>≩ polica (NEW)<br>beidu de 10-0: "                                     |                |
| 8            | POCO             | Nombre: mugblen.png                                                                      |                |
|              |                  |                                                                                          |                |

| lombre:                  | ENCUESTA GENERAL                |                  |        |          |                |  |  |
|--------------------------|---------------------------------|------------------|--------|----------|----------------|--|--|
| Varios:<br>Fecha Inicio: | 25 # LE GUSTA NUESTRO GIMNASIO? |                  |        |          |                |  |  |
|                          | 23/04/2014                      | H. Inicio: 00:00 |        |          |                |  |  |
| echa Fin:                | 23/06/2015                      | H. Fin: 00:00    |        |          |                |  |  |
| Subvarios                | de Encuesta                     |                  |        |          | Asignar Imagen |  |  |
| D Subvarios              | Descripción<br>NUV POCO         |                  | Imagen |          | Borrar Imagen  |  |  |
| 38                       | POCO                            |                  |        |          |                |  |  |
| 39                       | NI MUCHO NI POCO                |                  |        |          |                |  |  |
| 40                       | ALGO                            |                  |        |          |                |  |  |
| 41                       | MUCHO                           |                  |        | $\Theta$ |                |  |  |
|                          |                                 |                  |        |          |                |  |  |
|                          |                                 |                  |        |          |                |  |  |
|                          |                                 |                  |        |          |                |  |  |

# 1.2. Graficas Encuestas.

En esta pestaña podremos ver gráficamente los resultados de las encuestas de la Tablet (Si es una encuesta nueva no aparecerá nada en esta pestaña).

| 🧟 Módulo de Encuestas                       |                                                                                                    |
|---------------------------------------------|----------------------------------------------------------------------------------------------------|
| Encestes Confess Confess APP                | Activo ID: 1                                                                                                    |
| LE GUSTA NUESTRO GIMNASIO?                  |                                                                                                    |
|                                             | Ladet servi noce<br>Ladet servi noce<br>Loti service<br>Loti service<br>Loti ser |
| EC                                          |                                                                                                    |
|                                             |                                                                                                    |
|                                             |                                                                                                    |
|                                             |                                                                                                    |
|                                             |                                                                                                    |
| × · · · · · · · · · · · · · · · · · · ·     |                                                                                                    |
| Grabar 🦻 Cancelar 🕼 Nuevo 🕼 Borrar 🕼 Búsque | edas 😣 <u>S</u> alir                                                                                                    |

### 1.3.Configurar APP.

En esta pestaña podrémos configurar el estilo que queremos ver en nuestra APP de la tablet. Se pueden configurar el color de fondo, color texto pregunta, color texto informativo, texto informativo, tamaño texto pregunta y tamaño texto informativo.

| La a Data a Data a Data a Data a Data a Data a Data a Data a Data a Data a Data a Data a Data a Data a Data a D |           |                     |                                                                                            |       | Z Activo | ID: |
|----------------------------------------------------------------------------------------------------|-----------|---------------------|--------------------------------------------------------------------------------------------|-------|----------|-----|
| Color de Fondo:<br>Color texto pregunta:                                                                        | Tamaño te | exto pregunta:      | 32 -                                                                                       |       |          |     |
| Color texto informativo:                                                                                        | Tamaño te | Color Inflormultimo | 39                                                                                         | 1     |          |     |
| Texto Informativo:                                                                                              | LE G      |                     | Mga 114 Bys 175<br>Se 255 Jysek 77<br>Geneficien und 100 Se 265<br>Apgar an administration | ISIO? |          |     |
|                                                                                                    | т         | EXTO INF            | ORMATIV                                                                                    | 0     |          |     |
|                                                                                                    | 1 do 2    |                     |                                                                                            |       |          |     |
| H                                                                                                    | i de z    |                     |                                                                                            |       |          |     |

#### 2. Listados Encuestas.

Dentro de Listados – Listados Generales – Encuestas. Existen 2 encuestas, Encuestas entre fechas y Respuestas por Encuesta. Para ambas encuestas tendremos que seleccionar fecha de inicio y fin.

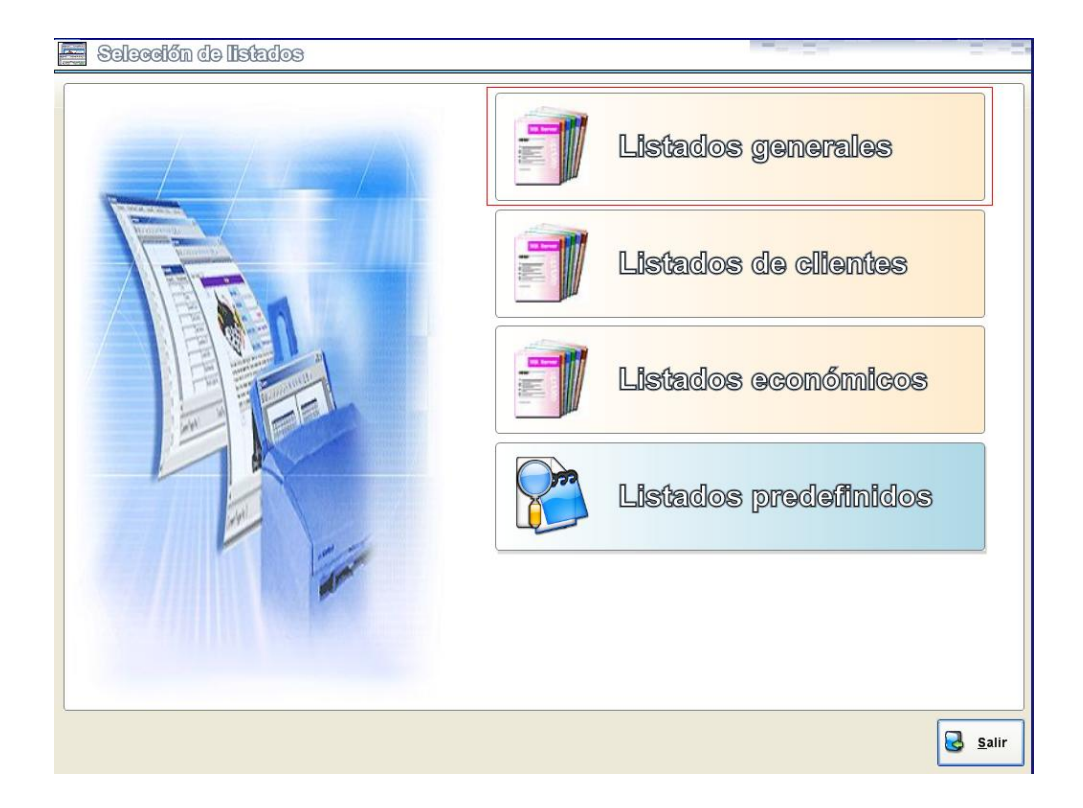

# 2.1. Encuestas entre fechas.

Este listado nos muestra las Encuestas activas entre las fechas seleccionadas. Los campos que muestra son el Id de la encuesta, el nombre de la encuesta y sus fechas de inicio y fin.

| ncuestas                           |                                                                                     |  |
|------------------------------------|-------------------------------------------------------------------------------------|--|
| ncuestas entre feches              |                                                                                     |  |
| icspuestas por Encuesta (por encue | stay entre (cehas)                                                                  |  |
| Todas O Activas                    | O Inactivas 2                                                                       |  |
| P                                  |                                                                                     |  |
|                                    | Selección de fechas                                                                 |  |
|                                    |                                                                                     |  |
|                                    | mayo  2014  amayo  2014                                                             |  |
|                                    | lmxjvsd lmxjvsd                                                                     |  |
|                                    |                                                                                     |  |
|                                    | 12 13 14 15 16 17 18 12 13 14 15 16 17 18                                           |  |
|                                    | 19 20 21 22 23 24 25<br>26 27 28 29 30 31<br>26 27 28 29 30 31<br>26 27 28 29 30 31 |  |
|                                    |                                                                                     |  |
|                                    | ir a: lunes, 19/05/2014 Ir a: lunes, 19/05/2014                                     |  |
|                                    | Aceptar X <u>C</u> ancelar                                                          |  |
|                                    |                                                                                     |  |
|                                    |                                                                                     |  |
|                                    |                                                                                     |  |
|                                    |                                                                                     |  |

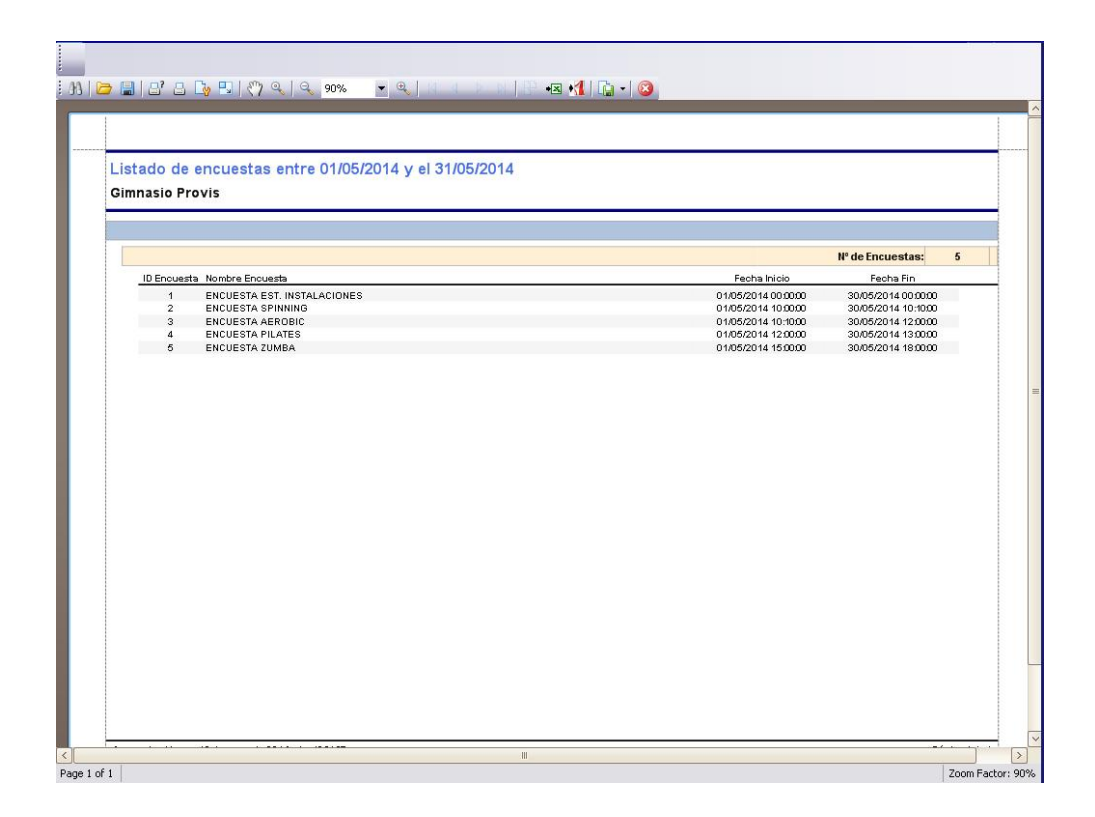

#### 2.2. Respuestas entre encuestas.

Este listado nos muestra las respuestas para cada encuesta. Los filtros de Todas, Activas e Inactivas se aplica sobre el desplegable de Encuestas existentes. Si seleccionamos una encuesta solo se mostrarán los datos de esa encuesta.

| 🛿 Listados generales                                     | 1993                                                                                                    |         |
|----------------------------------------------------------|----------------------------------------------------------------------------------------------------|---------|
| Mantenimientos Accesos Cursillos Ari                     | iculos Taquillas Contactos Rutinas de entrenamientos Clases colectivas Varios En                             | cuestas |
| Encuestas                                                |                                                                                                    |         |
| Encuestas entre fechas                                   |                                                                                                    |         |
| Respuestas por Encuesta (por o                           | encuesta y entre (eches)                                                                                     |         |
| Todas O Activa:                                          | s 🔿 Inactivas                                                                                                |         |
| 5 P ENCUEST                                              |                                                                                                    |         |
|                                                          | Búsqueda de Encuestas                                                                                        |         |
|                                                          | Dencuesta A Nombre  I ENCUESTA EST. INSTALACIONES  2 ENCUESTA SPINNING  3 ENCUESTA APLATES  5 ENCUESTA ZUMBA |         |
| Dpciones de Activo<br>D Listar solo Activos 🛛 C Listar s | solo Inactivos O Listar todos                                                                                | Salir   |

Se agrupa por Instalación, encuesta y respuestas. Mostrando el número de respuestas y el porcentaje de respuestas.

| Listado de encuestas respuestas entre 01/05/2014 y el 31/05/2<br>Gimnasio Provis | 014               |                |
|----------------------------------------------------------------------------------|-------------------|----------------|
| Gimnasio Provis                                                                  |                   |                |
| ENCUESTA ZUMBA                                                                   |                   |                |
| ¿LE HA GUSTADO LA CLASE DE ZUMBA?                                                | Nº respuestas par | la encuesta: 3 |
| Respuesta                                                                        | N*Respuestas      | Porcentaje     |
| NADA<br>NI MUCHO NI POCO                                                         | 4                 | 67             |
| мисно                                                                            | ĩ                 | 14             |
|                                                                                  |                   |                |
|                                                                                  |                   |                |

#### 3. APP Android

Tiene una pantalla principal donde se podrán ver las encuestas configuradas dependiendo de la hora configurada en la tableta. Por defecto si no hay ninguna encuesta para la hora actual pondrá la encuesta que no tienen hora. Cada 5 minutos la app comprueba que encuesta debe estar puesta en este momento y la cambia si está programada para la hora de la Tablet. Las imágenes que se muestran se pueden configurar dentro del mantenimiento de las encuestas. Los colores y tamaños de la pantalla lo podremos configurar como hemos visto en el **punto 1.3**.

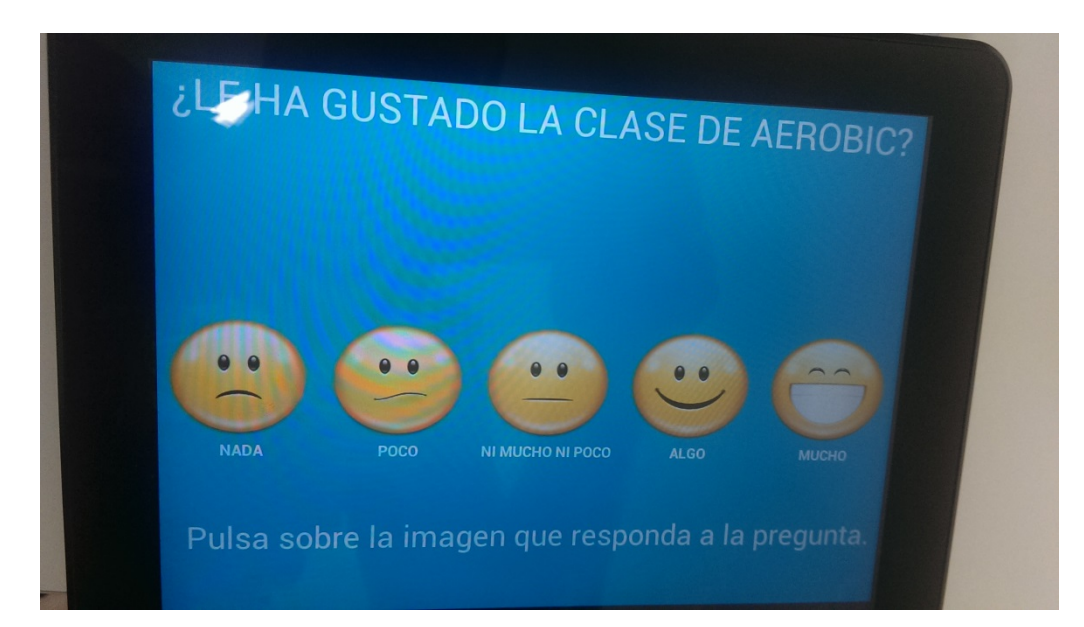